## TRIATHLON AUSTRALIA

GoMembership Club Setup Checklist

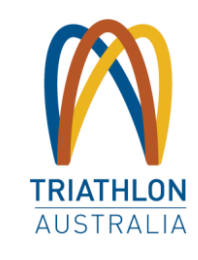

### **TOPIC - PAYMENT (STEP 1)**

WHERE? Stripe.com.au / PAYMENT SETUP SECTION IN GOM

- ✓ We have set up our Stripe account
- ✓ We have linked our Stripe account to our GoMembership account

### **TOPIC – UPDATING CLUB DETAILS (STEP 2)** WHERE? CLUB PROFILES SECTION IN GOM

- ✓ We have updated our primary Club address
- ✓ We have updated our primary Club email
- ✓ We have updated our primary Club contact number
- ✓ We have updated our Club website URL
- ✓ We have updated our Club's geolocation
- ✓ We have uploaded our Club logo

### TOPIC – UPDATE INVOICE INFO (STEP 3)

WHERE? CLUB+ SETTINGS IN GOM

If your Club Profile doesn't possess your registered club information, then you will have to "ENABLE" the alternative invoice settings to make changes

- ✓ We have enabled the alternative invoice settings
- ✓ We have our updated our Club name on the invoice template if required
- ✓ We have updated our Club ABN on the invoice template if required
- $\checkmark$  We have updated our Club address on the invoice template if required
- ✓ We have updated our Club contact name on the invoice template if required
- ✓ We have updated our Club contact number on the invoice template if required
- ✓ We have updated our Club contact email on the invoice template if required
- ✓ We have updated our Club invoice message on the invoice template
- ✓ We have updated our Club invoice banner colour on the invoice template

### TOPIC – QUESTIONS FOR MEMBERS UPON SIGN UP (STEP 4)

WHERE? FIELD MANAGEMENT IN GOM

- $\checkmark$  We have created the form name
- $\checkmark$  We have selected the form icon
- $\checkmark$  We have created the required questions
- ✓ We have confirmed which questions are mandatory requirements
- $\checkmark$  We have confirmed the answer type required

### TOPIC - AUTOMATIC EMAIL TEMPLATES (STEP 5)

WHERE? EMAIL MANAGEMENT > EMAIL TEMPLATE IN GOM

- $\checkmark~$  We have confirmed the organisation name
- $\checkmark$  We have confirmed the organisation email
- $\checkmark~$  We have confirmed the club URL
- $\checkmark\,$  We have updated the email header logo
- $\checkmark~$  We have confirmed the URL link for the header logo
- $\checkmark$  We have updated the email title colours
- ✓ We have the updated footer signature
- $\checkmark$  We have updated the footer colours
- $\checkmark$  We have updated the footer social links
- $\checkmark$  We have updated other footer URL links and text

# The below instructions are to ensure that your Club's GoM profile is set up and functioning correctly.

#### **TOPIC – WHAT NOT TO CHANGE REGARDING MEMBERSHIPS**

- ✓ The Triathlon Australia benefits associated with a package. They must remain and in the same order in which you find them. If you decide to add club benefits, they must be below the Triathlon Australia benefits.
- ✓ The package classifications for a membership package without contacting your relevant State contact first
- ✓ The age restrictions of any packages without contacting your relevant STTA contact first
- ✓ The duration of any packages
- ✓ The start date/end date of the membership season
- ✓ The early renewal start date

✓ We strongly encourage that you do not to change name of the membership packages

### TOPIC – MEMBERSHIPS (STEP 6) Where? MEMBERSHIP SETUPS IN GoM

THE PROCESS BELOW IS REQUIRED FOR EACH CLUB PACKAGE

- $\checkmark$  We have updated the package information section if required
- ✓ We have updated the package image if required
- $\checkmark$  We have updated the price of the club portion of the membership package
- ✓ We have updated display price of the membership package (TA price + Club price)
- $\checkmark$  We have updated the GST status if required
- $\checkmark$  We have updated the club benefits if required
- ✓ We have updated the package restrictions if required (who can purchase the package)
- ✓ We have updated the package discounts if required (who/when?)
- ✓ We have updated the package surcharges if required (who/when?)
- ✓ We have added member questions specific for the package if required
- ✓ We have added additional products to purchase if required
- ✓ We have made sure that we have 'display alternative price' ticked

### TOPIC – CREATING NEW MEMBERSHIPS (STEP 7)

#### WHERE? MEMBERSHIP SETUP IN GoM

- $\checkmark$  We have created the package name
- $\checkmark$  We have created the package information section
- $\checkmark$  We have chosen the package tile colour
- ✓ We have successfully chosen the correct Triathlon Australia membership classification to link to
- $\checkmark$  We have uploaded a package image
- $\checkmark$  We have set the package price for the club membership
- ✓ We have successfully updated the display price of the package (Club price + TA price)
- ✓ We have ensured that we have enabled membership package subscriptions (Auto renew function)
- $\checkmark$  We have ensured that we have enabled subscriptions as mandatory
- ✓ We have set the correct GST status for the package
- ✓ We successfully copied over the Triathlon Australia benefits of membership for the new package
- ✓ We have set any package purchase restrictions if required
- ✓ We have set any discounts for the package if required
- ✓ We have set any surcharges for the package if required
- $\checkmark$  We have added additional membership questions if required
- ✓ We have added any additional products to purchase if required
- $\checkmark$  We have made sure that we have 'display alternative price' ticked